### How to connect the Cloud Camera to the third party software by using RTSP

## - Wansview cloud APP settings

Please enter the [Settings]-[Local application]. You can modify the local user name and password (the default user name and password will be issued by the server for the first time) and the RTSP port number (range 554-1554).

| ull 中 | 国移动 🗢                      | 10:34    | 99% 🚧     | ull 中国移动 穼        | 10:34         | 100% 🜠 | 📶 中国移动 奈                                           | 10:34                                                    | 100% 🚧                |
|-------|----------------------------|----------|-----------|-------------------|---------------|--------|----------------------------------------------------|----------------------------------------------------------|-----------------------|
| ←     | S                          | ettings  |           | $\leftarrow$      | Local account | Save   | ÷                                                  | RTSP                                                     | Save                  |
| Ba    | sic settings               |          |           |                   |               |        | Dort                                               |                                                          |                       |
|       | ) Camera name              |          | 2305 >    | Username<br>admin |               |        | 554                                                |                                                          |                       |
| Ω     | Camera ON/OFF              |          | On >      |                   |               |        |                                                    |                                                          |                       |
| ŝ     | <b>2</b> Invite family men | nbers    | >         | Password          |               |        | You can use th<br>streams throug<br>network as the | e following URL to p<br>gh a RTSP player on<br>e camera. | blay live<br>the same |
| ជៈ    | Advanced Setting           | gs       | >         |                   |               |        | 【FHD】rtsp://adm<br>live/ch0                        | nin:123456@192.168.1.27                                  | 554/                  |
| z     | Local application          | I        | >         |                   |               |        | 【SD】rtsp://admin<br>live/ch1                       | n:123456@192.168.1.27:5                                  | 54/ 🗗                 |
| 0     | Camera time zon            | e Asia/S | nanghai > |                   |               |        |                                                    |                                                          |                       |
| Но    | me protection settings     | 1.       |           |                   |               |        |                                                    |                                                          |                       |
| 7     | Motion detection           | ų.       | >         |                   |               |        |                                                    |                                                          |                       |
| 'n    | Motion alert               |          | On >      |                   |               |        |                                                    |                                                          |                       |
| 0     | Memory card sto            | rage     | On >      |                   |               |        |                                                    |                                                          |                       |
| 0-    |                            |          |           |                   |               |        |                                                    |                                                          |                       |

#### $\equiv$ 、Connect with iSpy

Add objects, select one and switch to FFMPEG (H264), copy the RTSP link in the APP to the URL bar and click OK

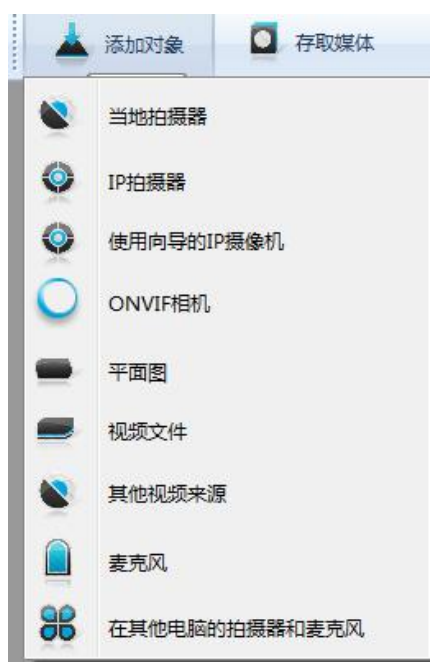

| 💽 视频来源    |                                                  |                                                                                  |                                             |                                |           |         |        |       |        |            |
|-----------|--------------------------------------------------|----------------------------------------------------------------------------------|---------------------------------------------|--------------------------------|-----------|---------|--------|-------|--------|------------|
| JPEGÉJURL | MJPEGÉJURL                                       | FFMPEG (H264)                                                                    | VLC插件                                       | 当地设备                           | 桌面        | XIMEA   | Kinect | ONVIF | Custom | Clone      |
| 网址        | rtsp://admin                                     | n:123456@192.168                                                                 | . 1. 27:554                                 | /live/chO                      | -         |         |        |       |        |            |
| RTSP Mode | 输入本<br>rtsp:/<br>http:/<br>c:/you<br>TCP<br>Test | 地路径以视频文代<br>/username:passw<br>/username:passw<br>ur_video_file.mp<br>↓ ♥ ♥ Vse( | 牛或URL来流<br>ord@192.11<br>ord@192<br>4<br>驴V | ‱例子:<br>58.1.10/<br>168.1.33/√ | i deostre | am. asf |        |       |        |            |
| 使用向导的     | IP摄像机                                            |                                                                                  |                                             |                                |           |         |        | 帮助    | Advar  | uced 取消 确定 |

# $\equiv$ 、Connect with Blue iris

Select rtsp: // in the address bar, and then copy the RTSP link in the APP to the address bar. You only need to modify the content in the red box below. Other information does not need to be modified. Click OK after modification.

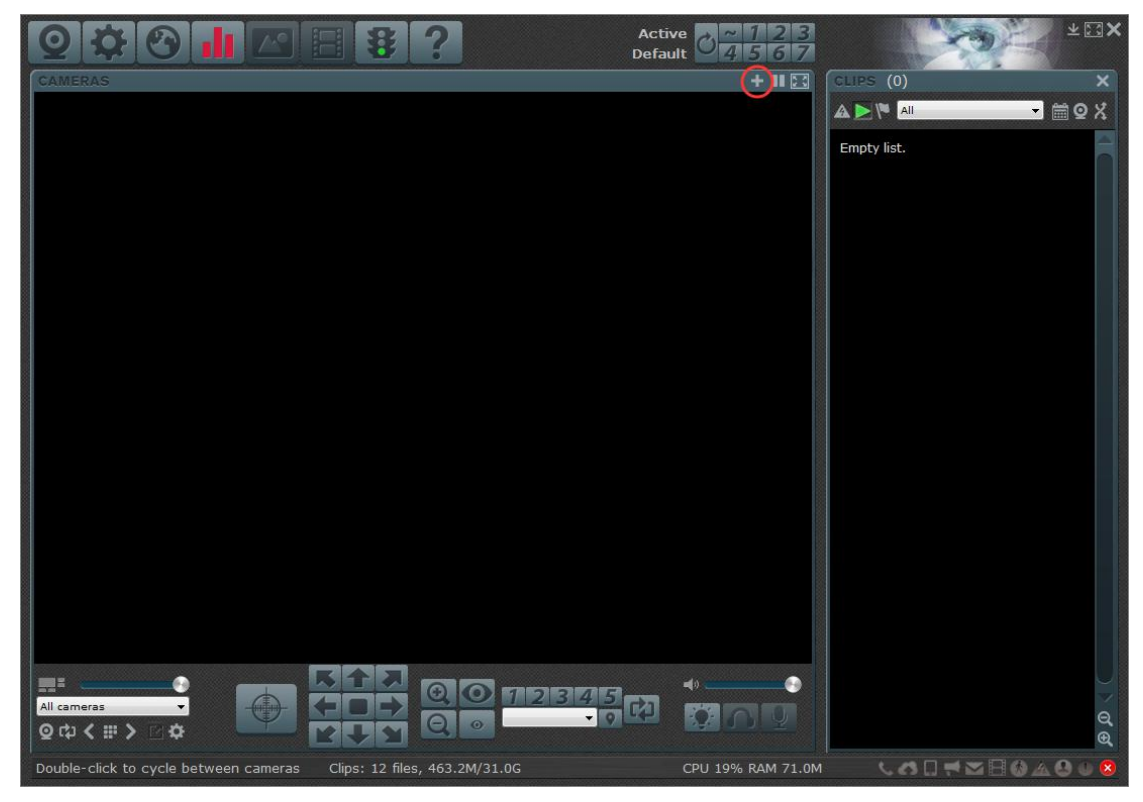

| Name                                                                                                    |                                                                                                    |                                                                                                    |                                                                                                    |                                                                                                    |                |
|----------------------------------------------------------------------------------------------------|----------------------------------------------------------------------------------------------------|----------------------------------------------------------------------------------------------------|----------------------------------------------------------------------------------------------------|----------------------------------------------------------------------------------------------------|----------------|
|                                                                                                    | -<br>Full name                                                                                                    | My Camera 1                                                                                                    |                                                                                                    |                                                                                                    |                |
|                                                                                                    | Chart name                                                                                                    | Cam1                                                                                                    | (for LID) c                                                                                                    | and filenemes)                                                                                                    |                |
|                                                                                                    | Short name                                                                                                    | Calli                                                                                                    | (IOF ORLS                                                                                                    | and menames)                                                                                                    |                |
|                                                                                                    | Names mu                                                                                                    | ust be <mark>unique</mark> among                                                                                                    | all cameras and                                                                                                    | d groups                                                                                                    |                |
| Туре                                                                                                    |                                                                                                    |                                                                                                    |                                                                                                    |                                                                                                    |                |
|                                                                                                    | Network                                                                                                    | IP                                                                                                    |                                                                                                    |                                                                                                    |                |
|                                                                                                    | 🔘 USB, Anal                                                                                                    | log, other                                                                                                    |                                                                                                    |                                                                                                    |                |
|                                                                                                    | C Import fro                                                                                                    | om exported .reg file                                                                                                    | t.                                                                                                    |                                                                                                    |                |
|                                                                                                    | Copy fron                                                                                                    | n another camera                                                                                                    |                                                                                                    |                                                                                                    |                |
|                                                                                                    |                                                                                                    |                                                                                                    |                                                                                                    | *                                                                                                    |                |
|                                                                                                    | L                                                                                                    |                                                                                                    |                                                                                                    |                                                                                                    |                |
| Optic                                                                                                    | ons                                                                                                    |                                                                                                    |                                                                                                    |                                                                                                    |                |
|                                                                                                    | Enable au                                                                                                    | udio                                                                                                    |                                                                                                    |                                                                                                    |                |
|                                                                                                    |                                                                                                    |                                                                                                    |                                                                                                    |                                                                                                    |                |
|                                                                                                    | Enable m                                                                                                    | otion detector                                                                                                    |                                                                                                    |                                                                                                    |                |
|                                                                                                    | Enable m     Enable m                                                                                                    | otion detector<br>disc recording (no re-                                                                                                    | encoding)                                                                                                    |                                                                                                    |                |
|                                                                                                    | Enable m                                                                                                    | otion detector<br>disc recording (no re-                                                                                                    | -encoding)                                                                                                    |                                                                                                    |                |
|                                                                                                    | Enable m                                                                                                    | otion detector<br>disc recording (no re-                                                                                                    | -encoding)                                                                                                    |                                                                                                    |                |
|                                                                                                    | Direct to                                                                                                    | otion detector<br>disc recording (no re-                                                                                                    | -encoding)                                                                                                    | Cancel                                                                                                    | 1              |
|                                                                                                    | Enable m                                                                                                    | otion detector<br>disc recording (no re-                                                                                                    | -encoding)<br>OK                                                                                                    | Cancel                                                                                                    | 1              |
| 1.0                                                                                                    | Enable m     Direct to e                                                                                                    | otion detector<br>disc recording (no re-                                                                                                    | -encoding)<br>OK                                                                                                    | Cancel                                                                                                    | 1              |
| ork IP car                                                                                                   | Enable m<br>Enable m<br>Direct to o                                                                                                    | otion detector<br>disc recording (no re-                                                                                                    | -encoding)<br>OK                                                                                                    | Cancel                                                                                                    |                |
| ork IP can<br>ddress<br>sp://                                                                                | rtsp://admin:123456@1                                                                                                    | otion detector<br>disc recording (no re-                                                                                                    | -encoding)<br>OK                                                                                                    | Cancel                                                                                                    | 1<br>ct        |
| ork IP can<br>ddress<br>sp://                                                                                | Percention  Tesp://admin:123456@1  Jser admin                                                                                                    | otion detector<br>disc recording (no re-<br>92.168.1.27:554/live/ch0<br>Password •••••                                                                                                    | -encoding)<br>ОК                                                                                                    | Cancel<br>Cancel<br>Find/inspec                                                                                                    | l<br>ct        |
| ork IP can<br>ddress<br>sp://<br>L<br>Make                                                                   | Terra configuration  Terra configuration  Terra admin  Generic/ONVIE                                                                                                    | otion detector<br>disc recording (no re-<br>92.168.1.27:554/live/ch0<br>Password •••••                                                                                                    | -encoding)<br>OK                                                                                                    | Cancel<br>Find/inspec<br>Blank address to search for c                                                                                                    | l<br>ct        |
| ork IP can<br>ddress<br>sp://<br>U<br>Make<br>Model                                                          | Ttsp://admin:123456@1  Jser admin  Generic/ONVIF  RTSP H.264/H.265/MJPG/MP                                                                                                    | 92.168.1.27:554/live/ch0 Password PEG4                                                                                                    | -encoding)<br>OK                                                                                                    | Find/inspec<br>Blank address to search for c<br>Video/RTSP port 554                                                                                                    | l<br>ct        |
| ork IP car<br>ddress<br>sp://<br>U<br>Make<br>Model<br>ideo                                                  | Terra configuration  Terra configuration  Terrsp://admin:123456@1  Jser admin  Generic/ONVIF  RTSP H.264/H.265/MJPG/MP                                                                                                    | 92.168.1.27:554/live/ch0 Password Password Passw | -encoding)<br>OK<br>OK<br>Media/                                                                                        | Cancel<br>Find/inspec<br>Blank address to search for c<br>Video/RTSP port 554 *<br>very/ONVIF port 8999 *                                                                                                    | l<br>ct        |
| ork IP can<br>ddress<br>sp://<br>U<br>Make<br>Model<br>ideo<br>Path                                          | Terratoric do Terratoric do T | 92.168.1.27:554/live/ch0 Password •••••                                                                                                    | -encoding)<br>OK<br>OK<br>Media/<br>Disco<br>Network optic<br>Rec                                                       | Cancel<br>Find/inspec<br>Blank address to search for c<br>Video/RTSP port 554 +<br>very/ONVIF port 8999 +<br>ons<br>evive buffer (MB) 6.0 +                                                                                                    | ct             |
| ork IP can<br>ddress<br>sp://<br>U<br>Make<br>Model<br>ideo<br>Path<br>Params                                | Terratoric de  Terratoric de  Terra | 92.168.1.27:554/live/ch0 Password Password Password Password Password                                                                                                    | -encoding)<br>OK<br>OK<br>Media/<br>Disco<br>Network optic<br>Rec<br>Use RTP/U                                          | Cancel<br>Find/inspec<br>Blank address to search for c<br>video/RTSP port 554<br>very/ONVIF port 8999<br>every/ONVIF port 8999<br>ons<br>veive buffer (MB) 6.0<br>JDP ports: 7000<br>V                                                                                                    | ct             |
| ork IP car<br>ddress<br>sp://<br>U<br>Make<br>Model<br>ideo<br>Path<br>Params<br>Camera                      | Terra configuration  Terra configuration  Terra admin  Generic/ONVIF  RTSP H.264/H.265/MJPG/MP  /   I  I  I  I  I  I  I  I  I  I  I  I                                                                                                    | 92.168.1.27:554/live/ch0 Password Password Password Password Password Password Password                                                                                                    | -encoding)<br>OK<br>OK<br>Media/<br>Disco<br>Network optic<br>Use RTP/U<br>V Send RTSP                                  | Cancel<br>Find/inspec<br>Blank address to search for c<br>Video/RTSP port 554 *<br>very/ONVIF port 8999 *<br>ons<br>veive buffer (MB) 6.0 *<br>JDP ports: 7000 *                                                                                                    | t              |
| ork IP can<br>ddress<br>sp://<br>U<br>Make<br>Model<br>ideo<br>Path<br>Params<br>Camera<br>udio              |                                                                                                    | 92.168.1.27:554/live/ch0 Password •••••                                                                                                    | -encoding)<br>OK<br>OK<br>Media/<br>Disco<br>Network optic<br>Rec<br>Use RTP/U<br>Send RTSP<br>Use RTSP/<br>Use RTSP/   | Cancel<br>Find/inspec<br>Blank address to search for c<br>Video/RTSP port 554<br>very/ONVIF port 8999<br>veive buffer (MB) 6.0<br>veive buffer (MB) 6.0                                                                                        | I<br>ct<br>ame |
| ork IP car<br>ddress<br>sp://<br>U<br>Make<br>Model<br>ideo<br>Path<br>Params<br>Camera<br>udio<br>Path      |                                                                                                    | 92.168.1.27:554/live/ch0 Password Password Passw | -encoding)<br>OK<br>OK<br>Media/<br>Disco<br>Network optic<br>Rec<br>Use RTP/U<br>Send RTSP<br>Use RTSP/<br>Skip initia | Cancel<br>Find/inspec<br>Blank address to search for c<br>Video/RTSP port 554 *<br>very/ONVIF port 8999 *<br>ons<br>seive buffer (MB) 6.0 *<br>JDP ports: 7000 *<br>JDP ports: 7000 *                                                                                                    | l<br>ct<br>ame |
| ork IP can<br>ddress<br>sp://<br>Wake<br>Model<br>ideo<br>Path<br>Params<br>Camera<br>udio<br>Path<br>Format |                                                                                                    | 92.168.1.27:554/live/ch0 Password •••••                                                                                                    | -encoding)<br>OK<br>OK<br>Media/<br>Disco<br>Network optic<br>Rec<br>Use RTP/U<br>Send RTSP<br>Use RTSP/<br>Skip initia | Cancel<br>Find/inspec<br>Blank address to search for c<br>Video/RTSP port 554 •<br>Very/ONVIF port 8999 •<br>very/ONVIF port 8999 •<br>very/ONVIF port 8990 •<br>very/ONVIF port 8990 •<br>very/ONVIF port 8990 •<br>very/ONVIF port 8990 •<br>very/ONVIF port 8990 •<br>very/ONVIF port 8990 •<br>very/ONVIF port 8990 •<br>very/ONVIF port 8990 •<br>very/ONVIF port 8990 •<br>very/ONVIF port 8990 •<br>very/ONVIF port 8990 •<br>very/ONVIF port 8990 •<br>very/ONVIF port 8990 •<br>very/ONVIF port 8990 •<br>very/ONVIF port 8900 •<br>very/ONVIF port 8900 •<br>very/ONVIF port 8900 •<br>very/ONVIF port 8900 •<br>very/ONVIF port 8900 •<br>very/ONVIF port 8900 •<br>very/ONVIF port 8900 •<br>very/ONVIF port 8900 •<br>very/ONVIF port 8900 •<br>very/ONVIF port 8900 •<br>very/ONVIF port 8900 •<br>very/ONVIF port 8900 •<br>very/ONVIF port 8900 •<br>very/ONVIF port 8900 | t<br>ame       |

|           |    |         | <b></b> 置控设置 |       |     |      |    | 000  |
|-----------|----|---------|--------------|-------|-----|------|----|------|
| 0         |    | 回放      |              |       |     |      |    | ?    |
| ▲ 摄像头设置   | 添加 | 导出 / 导入 |              |       |     |      |    |      |
|           | 频道 | 摄像头名称   | 摄影机厂牌        | 网络地址  | 分辨率 | 帧速率  | 动作 | 快速连结 |
| 0 级际天夜直   | 1  | 357     |              | (223) |     | (77) | •  |      |
| 日 事件管理    | 2  |         |              | 2.000 |     |      | •  |      |
| ₩ 版面管理    | 3  |         |              |       |     |      | •  |      |
| ▲ 系统设置    | 4  |         |              |       |     |      | •  |      |
| く 高級沿署    | 5  | 1000    |              |       |     |      |    |      |
|           | 6  |         |              |       |     |      | •  |      |
| ▲ 权限设直    | 7  | 622     |              | 2222  | 102 |      | •  |      |
| 监控日志      | 8  | -77     |              |       |     |      | •  |      |
| 录影备份和容量扩充 |    |         |              |       |     |      |    |      |
| 推送服务      |    |         |              |       |     |      |    |      |
| 监控恢复管理    |    |         |              |       |     |      |    |      |
| 许可证管理     |    |         |              |       |     |      |    |      |
| 联机测试      |    |         |              |       |     |      |    |      |
|           |    |         |              |       |     |      |    |      |
|           |    |         |              |       |     |      |    |      |
|           |    |         |              |       |     |      |    |      |
|           |    |         |              |       |     |      |    |      |

## 四、NVR settings (take QNAP NVRE502DE model web page as an example)

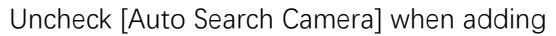

| a | 添加                       |        |
|---|--------------------------|--------|
|   | 添加摄像头                    |        |
|   | 此精灵会帮助您完成以下设定:           |        |
|   | ●摄像头设置                   |        |
|   | <ul> <li>视频设置</li> </ul> |        |
|   | ● 排程设定                   |        |
|   | □ 自动搜索摄像头                |        |
|   | 步骤 1/6                   | 下一步 取消 |

Select the camera model as **Generic Model**, select the camera model as **Generic RTSP**, set the URL to / live / ch0, fill in the IP address of the device's internal network, and set the username and password to the username and password set in the local account in the Wansview cloud APP

| 摄像头设置        |               |     |        |
|--------------|---------------|-----|--------|
| 频道:          | 频道1           | ×   | _      |
| 摄影机厂牌:       | Generic Model | ~   |        |
| 摄影机机型:       | Generic RTSP  | ~   |        |
| HTTP URL :   | /live/ch0     |     |        |
| 摄像头名称:       | Camera 1      |     |        |
| 网络地址:        | 192.168.1.27  | E   | 1001-0 |
| RTSP 端口:     | 554           |     | . Witt |
| WAN IP地址:    |               |     |        |
| RTSP WAN 端口: | 554           |     |        |
| 使用者名称:       | admin         |     |        |
| 密码:          | •••••         |     |        |
| - 显示密码       |               | -   |        |
| 步骤 2/6       |               | 上一步 | 下一步 取消 |

#### 视频设置

| 分辨率: | <br>* |
|------|-------|
| 帧速率: | <br>~ |
| 画质:  | <br>~ |
|      |       |

☑ 启动手动录像
 ☑ 录影档最少保存天数 1 天

📃 启动自动快照功能

| <b>佐藤 3 / 6</b> | #    | T-#  | BUSH |
|-----------------|------|------|------|
| 2P3k 370        | 1 20 | 1 20 | HUR  |

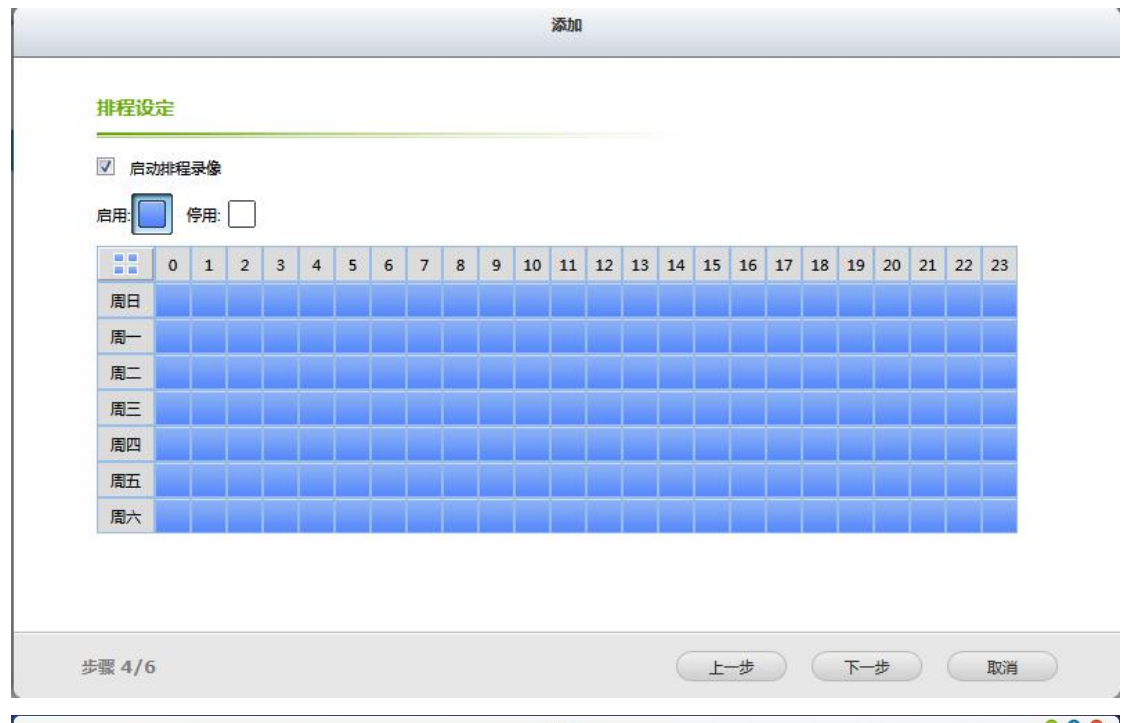

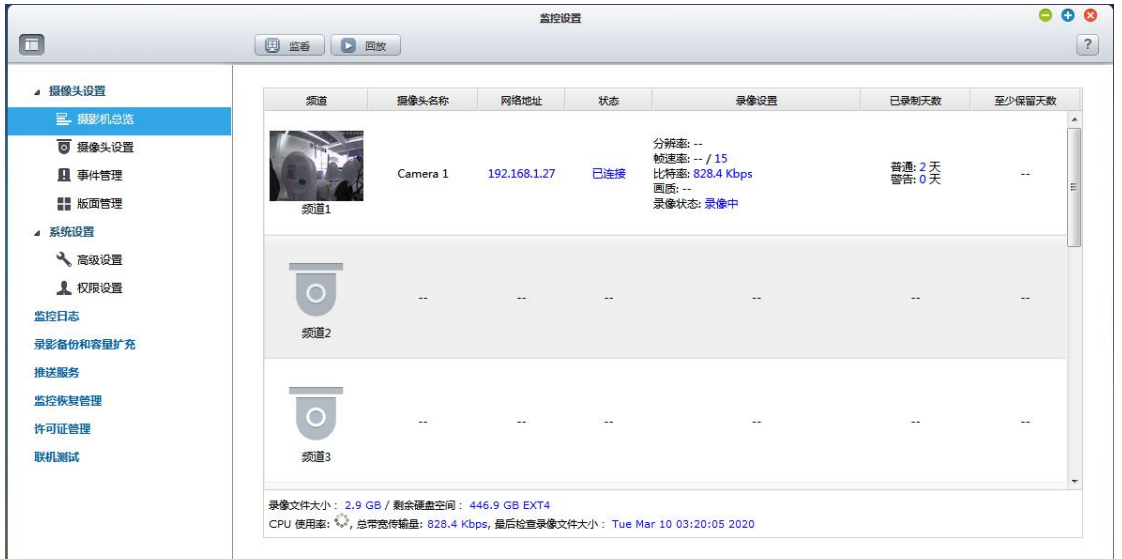

# 四、Connect with IPCamViewer Lite

The camera added by IPCamViewer Lite through RTSP can only watch video, and does not support monitoring and recording

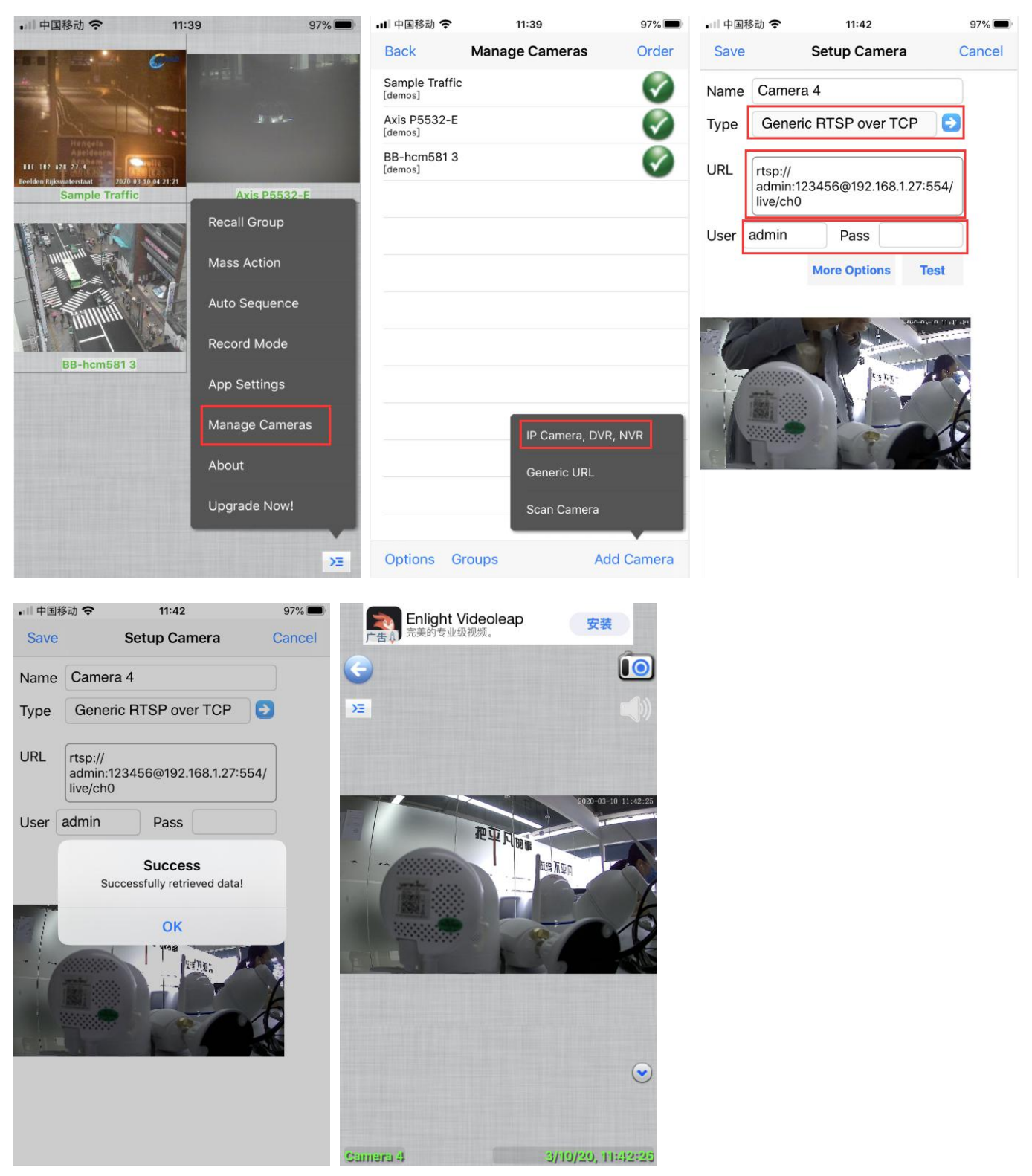

Note: RTSP only transmits audio and video real-time streams, and does not support PTZ control, night vision switching and other functions